## Gestionnaire de serveur

# Serveur AD-booktic17

- 1. Installation d'un serveur 2008 sur Hyper V
  - Paramétrage réseau dans « connexions réseau » :
    - IP fixe : 172.16.10.1
    - Masque de sous-réseau : 255.255.255.0
    - Passerelle : 172.16.10.254
    - DNS : 127.0.0.1
    - DNS auxiliaire : 8.8.8.8
  - o Connexion réseau : activer la découverte réseau
    - Règles de pare-feu Windows : désactiver
  - Paramétrage pour serveur AD\_booktic17 dans Hyper V :
    - Carte réseau :
      - Activer l'identification LAN virtuel
      - Intégrer la machine dans le VLAN 10 (voir plan d'adressage Booktic)
- 2. Paramétrer les rôles du serveur 2008 dans Gestionnaire de serveur

### Rubrique Assistant Ajout de rôle

- A. Renommer le serveur
- B. Installer le rôle de serveur DNS

Sous-rubrique Assistant Ajout des rôles

- o Installer les fonctionnalités requises pour services de domaine Active Directory
  - Cliquer sur Dcpromo
  - Créer un domaine dans une nouvelle forêt
  - Ajouter le nom de domaine complet racine de forêt :
    - Booktic17.local
  - Ajouter le nom de domaine netbios :

## • Booktic17

- Définir le niveau fonctionnel de la forêt
  - Windows server 2008
- o Sous-rubrique Emplacement de la base de données, des fichiers journaux er de SYSVOL
  - Entrer le mot de passe administrateur de restauration des services d'annuaire
  - Installation de la console de stratégie de groupe et des services de domaine Active Directory
- C. Installer le rôle de serveur DHCP

- Sélectionner les liaisons de connexion réseau et cocher : 172.16.10.1
  - Paramètre DNS IPV4, rajouter :
    - Domaine parent : booktic17.local
    - Adresse IPV4 : 172.16.10.1
    - Adresse IPV4 du DNS secondaire secondaire : 172.16.10.2
    - Cocher WIN n'est requis pour les applications de ce réseau
    - Ajouter une étendue pour les 3 VLAN 10, 20 et 50 :
      - Nom de l'étendue : PLAGE DHCP
        - VLAN 10 : 172.16.10.50 172.16.10.150
        - VLAN 20 : 172.16.20.10 172.16.20.100
        - VLAN 50 : 172.16.50.10 172.16.50.100
    - Désactiver le mode sans échec DHCP V6 pour ce serveur
    - Utiliser les informations d'identifications actuelles :
      - BOOKTIC17\Administrateur

Captures d'écran du réseau de configuration :

| F., Gestionnaire de serveur       |                                                                                                    |                                                                          |                              |                                                     |                                                                    |                    |   |  |  |
|-----------------------------------|----------------------------------------------------------------------------------------------------|--------------------------------------------------------------------------|------------------------------|-----------------------------------------------------|--------------------------------------------------------------------|--------------------|---|--|--|
| Fichier Action Affichage ?        |                                                                                                    |                                                                          |                              |                                                     |                                                                    |                    |   |  |  |
| 🗇 🔿 📶 🖬 📅                         |                                                                                                    |                                                                          |                              |                                                     |                                                                    | - (=)(             |   |  |  |
| Gestionnaire de serveur (WIN-8M7) | WIN-8M7N4AROQCG                                                                                                    | V Serveur AD booktic17 sur localhost - Connexion à un ordinateur virtuel |                              |                                                     |                                                                    |                    |   |  |  |
| E Rôles                           |                                                                                                    |                                                                          | A                            |                                                     |                                                                    |                    |   |  |  |
| E Gestionnaire Hyper-V            | Nom         É           IPCOP         D           INUX CUENT         D           UNUX ROUTEUR         D           UNUX SERVEUR         D           serveur wn2008         D           Serveur AD, booktic17         E           WIN7_CLT         D |                                                                          | ×.                           |                                                     |                                                                    |                    |   |  |  |
| WIN-8M7N4AROQC                    |                                                                                                    | Fiching Action Aff                                                       |                              |                                                     |                                                                    |                    |   |  |  |
| E 👷 Gestion des partages e        |                                                                                                    |                                                                          |                              |                                                     |                                                                    |                    |   |  |  |
| Fonctionnalités     Jumpostics    |                                                                                                    |                                                                          |                              |                                                     |                                                                    |                    |   |  |  |
| E Configuration                   |                                                                                                    | E Rôles                                                                  |                              |                                                     |                                                                    |                    |   |  |  |
| 🗷 🔠 Stockage                      |                                                                                                    | E Serveur DN                                                             | Confirmer les sé             |                                                     |                                                                    |                    |   |  |  |
|                                   |                                                                                                    | E S Fonctionnalités                                                      |                              |                                                     |                                                                    |                    |   |  |  |
|                                   |                                                                                                    | Diagnostics     Configuration                                            | Avant de commencer           |                                                     |                                                                    |                    |   |  |  |
|                                   |                                                                                                    | E Stockage                                                               | Rôles de serveurs            | Pour installer les rôles, les services de           | e rôle ou les fonctionnalités suivants, diquez sur Installer.      | bles               |   |  |  |
|                                   |                                                                                                    |                                                                          | Serveur DHCP                 | <ul> <li>1 message d'information ci-dest</li> </ul> | sous                                                               |                    | • |  |  |
|                                   |                                                                                                    |                                                                          | Liaisons de connexion réseau | Masque de sous-réseau :<br>Place d'adresses IP :    | 255.255.255.0                                                      |                    |   |  |  |
|                                   |                                                                                                    |                                                                          | Paramètres DNS IPv4          | Type de sous-réseau :                               | Câblé (bal de 8 jours)                                             |                    |   |  |  |
|                                   | Captures instantanées                                                                                                    |                                                                          | Paramètres WINS IPv4         | Activer une étendue :                               | Dui Di ACE DHCD V20                                                |                    |   |  |  |
|                                   |                                                                                                    |                                                                          | Étendues DHCP                | Passerelle par défaut :                             | 172.16.20.254                                                      |                    |   |  |  |
|                                   |                                                                                                    |                                                                          | Mode DHCPv6 sans état        | Masque de sous-réseau :<br>Place d'adresses IP :    | 255.255.255.0                                                      | FDNS               |   |  |  |
|                                   |                                                                                                    |                                                                          | Autorisation du serveur DHCP | Type de sous-réseau :                               | Câblé (bail de 8 jours)                                            |                    |   |  |  |
|                                   |                                                                                                    |                                                                          | Contirmation                 | Activer une étendue :<br>Nom :                      | Oui<br>PLAGE DHCP V50                                              | 5                  |   |  |  |
|                                   |                                                                                                    |                                                                          | Dánitate                     | Passerelle par défaut :                             | 172.17.10.254                                                      |                    |   |  |  |
|                                   |                                                                                                    |                                                                          | TOCALINA LA                  | Masque de sous-réseau :<br>Place d'adractar IP :    | 255.255.255.0                                                      |                    |   |  |  |
|                                   |                                                                                                    |                                                                          |                              | Type de sous-réseau :                               | Câblé (bai de 8 jours)                                             |                    |   |  |  |
|                                   |                                                                                                    |                                                                          |                              | Activer une étendue :                               | Oui                                                                |                    |   |  |  |
|                                   |                                                                                                    |                                                                          |                              | Autorisation du serveur DHCP :                      | Autoriser en utilisant les informations d'identification associées |                    |   |  |  |
|                                   |                                                                                                    |                                                                          |                              |                                                     | à BOOTIK17\Administrateur                                          | I                  |   |  |  |
|                                   |                                                                                                    |                                                                          |                              | Imprimer, envoyer ou enregistrer cet                | tte information                                                    |                    |   |  |  |
|                                   |                                                                                                    |                                                                          |                              |                                                     |                                                                    | ision utilisateur. |   |  |  |
|                                   | Serveur_AD_booktic17                                                                                                    |                                                                          |                              |                                                     |                                                                    | 1                  |   |  |  |
|                                   | Cristian :                                                                                                    |                                                                          |                              |                                                     | < Precedent Survant > Installer Annuler                            | domaine            |   |  |  |
|                                   | Remarques                                                                                                    |                                                                          |                              |                                                     |                                                                    |                    |   |  |  |
|                                   | and a second second                                                                                                    |                                                                          | Actualisation désart         | +<br>Ivée lors de l'utilisation de l'Assistant      |                                                                    |                    |   |  |  |
| <u> </u>                          |                                                                                                    |                                                                          |                              |                                                     |                                                                    |                    |   |  |  |
|                                   |                                                                                                    |                                                                          |                              |                                                     |                                                                    |                    |   |  |  |
| 🗘 Démarrer 🔚 🜌 🧾 🥮 🧶              |                                                                                                    |                                                                          |                              |                                                     |                                                                    |                    |   |  |  |
|                                   |                                                                                                    |                                                                          |                              |                                                     |                                                                    |                    |   |  |  |

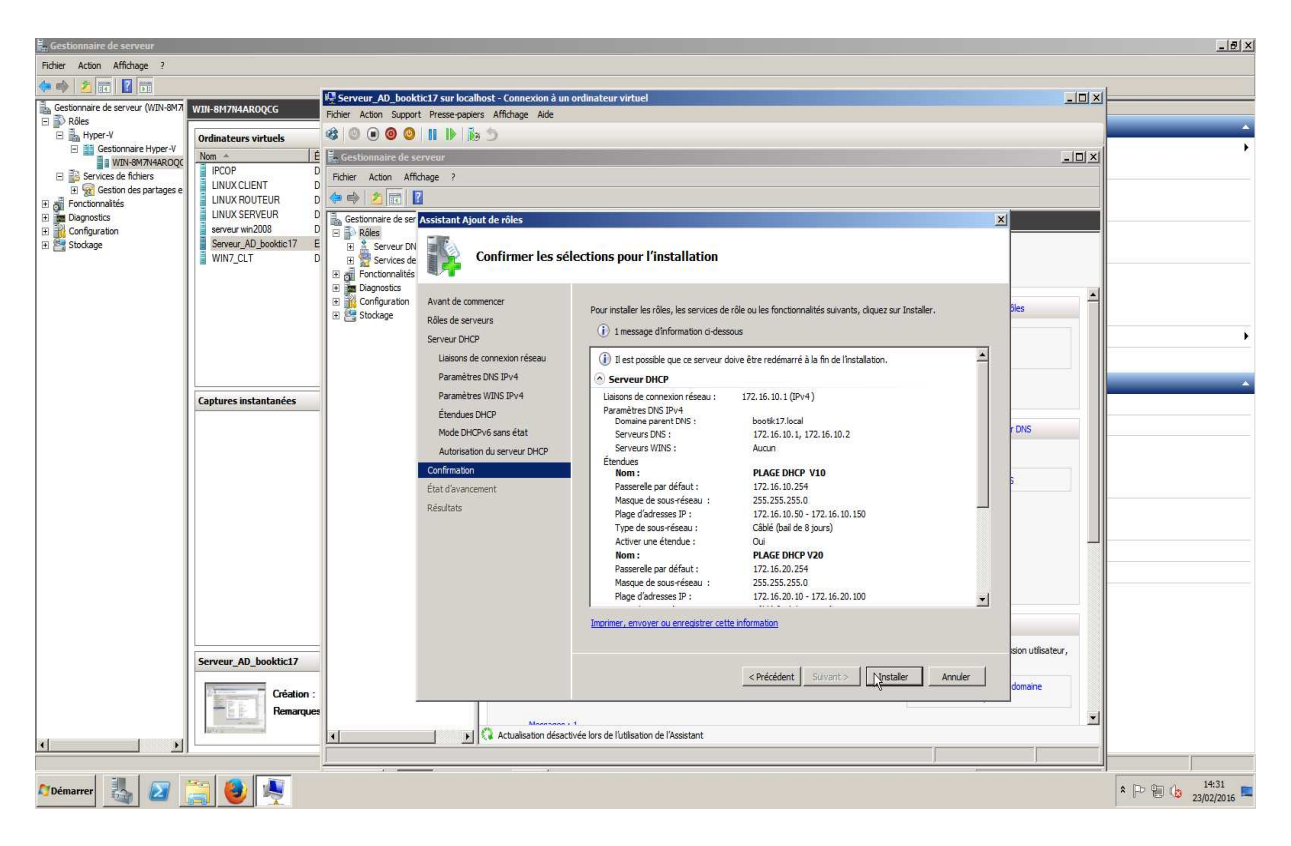

- Confirmation d'installation
- D. Installer la zone de recherche DNS inversée
- o Aller dans Serveur DNS
  - DNS
    - Zone de recherche inversée
  - Etendue de la zone de réplication : Vers tous les serveurs DNS sur des contrôleurs de domaine dans ce domaine : booktic17.local
  - Nom de la zone de recherche inversée : ID réseau 172.16.10.
- E. Ajout des utilisateurs :

- Aller dans Service de domaine Active Directory
  - **Utilisateurs et ordinateurs Active Directory** 
    - Users :

#### • Nouveau : ajouter un utilisateur

| Fiber       Action of Affrage ?         Image: Settionate Server (MN-847)       Image: Set interface Server (MN-847)         Image: Set interface Server (MN-847)       Image: Set interface Server (MN-847)         Image: Set interface Server (MN-847)       Image: Set interface Server (MN-847)                                                                                                    |  |  |  |  |  |  |  |  |
|----------------------------------------------------------------------------------------------------|--|--|--|--|--|--|--|--|
| Image: Server (No.947)       VIN 647/VARAQCC         Image: Server (No.947)       VIN 647/VARAQCC         Image: Server (No.947)       VIN 647/VARAQCC         Image: Server (No.947)       VIN 647/VARAQCC         Image: Server (No.947)       VIN 647/VARAQCC         Image: Server (No.947)       Image: Server (No.947)         Image: Server (No.947)       Image: Server (No.947)         Image: Server (No.947)       Image: Server (No                                                                                                    |  |  |  |  |  |  |  |  |
| Control de servez (M2N-407)     WIL-SH7/HALOQCCC     Fibier ALO     Control al un rivitate     Control al un rivitate     Co      |  |  |  |  |  |  |  |  |
| Solars     Onder Action Support     Introduction Support     Introduction Support     Introduction Support       Support     Cestionaire Hyper V     Introduction Support     Introduction Support     Introduction Support       Support     Cestionaire Hyper V     Introduction Support     Introduction Support     Introduction Support       Support     Cestionaire Hyper V     Introduction Support     Introduction Support     Introduction Support       Support     Cestionaire Hyper V     Introduction Support     Introduction Support     Introduction Support       Support     Cestionaire Hyper V     Introduction Support     Introduction Support     Introduction Support       Support     Cestionaire Hyper V     Introduction Support     Introduction Support     Introduction Support                                                                                                    |  |  |  |  |  |  |  |  |
| Image: Section description     Conditionation software     Image: Section description     Image: Section description     Image: Section description       Image: Section description     Image: Section description     Image: Section description     Image: Section description     Image: Section description       Image: Section description     Image: Section description     Image: Section description     Image: Section description     Image: Section description       Image: Section description     Image: Section description     Image: Section description     Image: Section description     Image: Section description       Image: Section description     Image: Section description     Image: Section description     Image: Section description     Image: Section description       Image: Section description     Image: Section description     Image: Section description     Image: Section description     Image: Section       Image: Section description     Image: Section description     Image: Section description     Image: Section       Image: Section description     Image: Section description     Image: Section     Image: Section       Image: Section description     Image: Section     Image: Section     Image: Section       Image: Section description     Image: Section     Image: Section     Image: Section       Image: Section description     Image: Section     Image: Section     Image: Section       Image: Section                                                                                                    |  |  |  |  |  |  |  |  |
| Image: Second constraints         Image: Second constraints         Im                                                                                                    |  |  |  |  |  |  |  |  |
| B Services de fichiers     G Gestion des praises en l'UNUX CUENT D     UNUX CUENT D     UNUX CUENT D     UNUX CUENT D                                                                                                    |  |  |  |  |  |  |  |  |
|                                                                                                    |  |  |  |  |  |  |  |  |
| + all controchaites                                                                                                    |  |  |  |  |  |  |  |  |
| Degraphics Discretized Créer dans : bootk17/local/Users                                                                                                    |  |  |  |  |  |  |  |  |
| B Configuration D E Configuration D E Configuration                                                                                                    |  |  |  |  |  |  |  |  |
| 🛞 🚰 Stodage Skriver, AD bookdic 17 E                                                                                                    |  |  |  |  |  |  |  |  |
| WitV_CLI U Prenom: useri initiales: par outstand control doutinini Autresactions                                                                                                    |  |  |  |  |  |  |  |  |
| Nom : t Groupe de sécu Les membres qui ont un a                                                                                                    |  |  |  |  |  |  |  |  |
| Nom comniet user1 Groupe de sécu Administrateurs désignés                                                                                                    |  |  |  |  |  |  |  |  |
| Do., us roupe de secu A dammstrateurs després                                                                                                    |  |  |  |  |  |  |  |  |
| Nom d'ouveture de session de l'utilisateur : Groupe de seus. Les methres de ce group                                                                                                    |  |  |  |  |  |  |  |  |
| user1 @bootk17/ocal Groupe de sécu Les membres de ce group                                                                                                    |  |  |  |  |  |  |  |  |
| Nom d'in uverture de seesan de l'infliceteur (set élieur à Wandrose 2000) : Groupe de sécu Groupe de sécu                                                                                                    |  |  |  |  |  |  |  |  |
| Combune instantanány BOOTIKITZ useri Combune do service do service |  |  |  |  |  |  |  |  |
| Cuprares insumances                                                                                                    |  |  |  |  |  |  |  |  |
| é Groupe de sécu Les mots de passe des me                                                                                                    |  |  |  |  |  |  |  |  |
| Prindford Subarty Subarty Annuer Utilisateur Compte d'utilisateur instée                                                                                                    |  |  |  |  |  |  |  |  |
| Concerto de sector de tacante                                                                                                    |  |  |  |  |  |  |  |  |
| Propriétaires Groupe de sécu Les mentiones de ce group                                                                                                    |  |  |  |  |  |  |  |  |
| Serveurs RA Groupe de sécu Les serveurs de ce group                                                                                                    |  |  |  |  |  |  |  |  |
| 85 Utilisateurs D., Groupe de sécu Les membres qui ont un a                                                                                                    |  |  |  |  |  |  |  |  |
| agouradou su a tope de secu Tous es una adou su dou                                                                                                    |  |  |  |  |  |  |  |  |
|                                                                                                    |  |  |  |  |  |  |  |  |
|                                                                                                    |  |  |  |  |  |  |  |  |
|                                                                                                    |  |  |  |  |  |  |  |  |
|                                                                                                    |  |  |  |  |  |  |  |  |
|                                                                                                    |  |  |  |  |  |  |  |  |
|                                                                                                    |  |  |  |  |  |  |  |  |
| Serveur_A0_booktic17                                                                                                    |  |  |  |  |  |  |  |  |
|                                                                                                    |  |  |  |  |  |  |  |  |
| Creation -                                                                                                    |  |  |  |  |  |  |  |  |
|                                                                                                    |  |  |  |  |  |  |  |  |
|                                                                                                    |  |  |  |  |  |  |  |  |
|                                                                                                    |  |  |  |  |  |  |  |  |
| Professor 🕄 💭 🕾 🚳 🔹                                                                                                    |  |  |  |  |  |  |  |  |
|                                                                                                    |  |  |  |  |  |  |  |  |

- Ajouter un mot de passe
- Booktic17.local
  - Nouveau : ajouter une unité d'organisation
    - Créer le groupe : techniciens

#### F. Assigner des droits à un utilisateur

- o Aller dans Utilisateurs et ordinateur Active Directory
  - o Aller dans Users
    - Sélectionner un utilisateur : exemple user 3
    - Aller dans propriété de user 3
      - Sélectionner « compte » et paramétrer
      - Aller dans « Membre de », et sélectionner « utilisateur du domaine » et faire Ajouter
  - Sélectionner de ou des groupe(s) dans « entrer les noms d'objets à sélectionner » : par exemple Administrateurs et ajouter

| 👿 Application programming inter 🗙 🛛 🧔 APT HOV                                                                                                    | 1710 (Obsolete Docu. 🗙 10 Windows Server 2008 - Hype 🗙 TN Assigner des draits d'utilisate 🗴 🕂                                                                                                    | _ @ ×                                                                                                    |
|----------------------------------------------------------------------------------------------------|----------------------------------------------------------------------------------------------------|----------------------------------------------------------------------------------------------------|
| ( https://technet.microsoft.com/fr-fr/library/cc75                                                                                                    | 1142 🕅 serveur-AD-booktic 17 sur localhost - Connexion à un ordinateur virtuel                                                                                                    | -IDIXI位自 🛡 🦊 🎓 🗩 🚍                                                                                                    |
| <ul> <li>Contenu Windows Server 2008 R2<br/>par catégorie</li> <li>Aide installée pour Windows<br/>Server 2008 R2</li> <li>Active Directory Domain Services</li> <li>Utilisateurs et ordinateurs</li> </ul>                                                                                                    | P, Folder Action Support Presse-papiers Affidhage Ade<br>d                                                                                                    | uivalent. Consultez les informations                                                                                                    |
| Active Directory<br>• Gestion des groupes<br>Présentation des comptes de<br>groupes<br>Créer un nouveau groupe<br>Ajouter un membre à un<br>groupe<br>Convertir un groupe en un<br>autre type<br>Modifier l'étendue du groupe<br>Supprimer un groupe<br>Rechercher les groupes<br>auxquels appartient un<br>utilisateur<br>Assigner des droits<br>d'utilisateurs du groupe | Image: Second Second | 1X vs.urfordinda.ur                                                                                                    |
| dans AD DS                                                                                                    | C Apater Supprimer Apater Supprimer Apater Supprimer Apater Supprimer Apater Supprimer Apater Supprimer Apater Supprimer Apater Supprimer Apater Supprimer Apater Supprimer Apater Supprimer Apater Supprimer Apater Supprimer Apater Supprimer Apater Supprimer Apater Supprimer Apater Supprimer Supprime Supprime Sup                                   | maine Active Directory (AD DS), ou<br>sur <b>Démarrer</b> , sur <b>Outis</b><br>ns les services AD DS à l'adresse<br>x//go.microsoft.com/fwlink |
|                                                                                                    | ☐ Ne pas afficher cette fenêtre à l'ouverture de session                                                                                                    | Fermer                                                                                                    |
| MDémarrer 🛃 🕢 🧮 🥹                                                                                                    |                                                                                                    | * D @ (b 24/02/2016                                                                                                    |

| 👿 Application programming inter 🗙 🛛 🮯 APT HO                                                                                                    | VITO (Obsolete Datu 🗴 10 Viindows Server 2008 - Hype 🛛 🗙 TN Assigner des draits d'utilisate X 🕂 🕂                                                                                                    | _ @ ×                                                                                                    |
|----------------------------------------------------------------------------------------------------|----------------------------------------------------------------------------------------------------|----------------------------------------------------------------------------------------------------|
| ( https://technet.microsoft.com/fr-fr/library/cc?                                                                                                    | 54142 🕼 serveur-AD-booktic17 sur localhost - Connexion à un ordinateur virtuel                                                                                                    | - IDIXI位自 🛡 🕇 合 😕 😑                                                                                                    |
| <ul> <li>Contenu Windows Server 2008 R2<br/>par catégorie</li> <li>Aide installée pour Windows<br/>Server 2008 R2</li> <li>Active Directory Domain Services</li> <li>Utilisateurs et ordinateurs</li> </ul>                                                                                                    | p. Totike Acton Support Prese-pages Afflage Ade       d     d:     D:     D:       d:     d:     D:     D:       d:     D:     D:     D:       d:     D:     D:     D: | Lel X     Windows Server 2008 R2                                                                                                    |
| Active Directory<br>• Gestion des groupes<br>Présentation des comptes de<br>groupes<br>Créer un nouveau groupe<br>Ajouter un membre à un<br>groupe<br>Convertir un groupe en un<br>autre type<br>Modifier l'étendue du groupe<br>Rechercher les groupes<br>auxquels appartient un<br>utilisateur<br>Assigner des droits<br>d'utilisateurs à un groupe<br>dans AD DS | C C C C C C C C C C C C C C C C C C C                                                                                                    | In sur l'ordinateur     Imaine Active Directory (AD DS), ou       Itart, Fondionuitée     Fur Démarrer, sur Ovtils<br>ins les services AD DS à l'adresse<br>ex//gomicrosoft.com/twink. |
|                                                                                                    | R Cortiguer la Para-fau V                                                                                                    | Femer X                                                                                                    |
| 🎝 Démarrer 🛃 🕢 🧱 🥹                                                                                                    |                                                                                                    | 17:55                                                                                                    |